## PASRR Level I Review Tips

1. Under utilization management- click add

Utilization Management

- 2. Select Review type as PASRR Level I.
- 3. <u>Select Place of Service as INPATIENT HOSPITAL for patients currently in the</u> <u>hospital going to a nursing home.</u> This enables us to prioritize the reviews. By doing this it will save you time by not having to call us to expedite cases. We do these cases first and try to have them completed within a couple of hours.

| Date Request Received * |   | Review Type * |   | Place of Service * |   | Type of Service * |   |
|-------------------------|---|---------------|---|--------------------|---|-------------------|---|
| 03/05/2025 10:32 am     |   | PASRR Level 1 | ~ | Inpatient Hospital | v | Nursing Facility  | ~ |
| Timing *                |   |               |   |                    |   |                   |   |
| Prospective             | v |               |   |                    |   |                   |   |
| OR                      |   |               |   |                    |   |                   |   |

## <u>Select Place of Service as Nursing Facility for members currently in a</u> <u>nursing facility.</u>

| Authorization Request   |           |               |   |                    |   |                   |   |
|-------------------------|-----------|---------------|---|--------------------|---|-------------------|---|
| Date Request Received * |           | Review Type * |   | Place of Service * |   | Type of Service * |   |
| 03/19/2025 12:03 pm     | <b>**</b> | PASRR Level 1 | ~ | Nursing Facility   | ~ | Nursing Facility  | ~ |
| Timing *<br>Concurrent  | ~         |               |   |                    |   |                   |   |

4. Under providers, please list the nursing facility as the treating facility making sure to use the correct NPI number. List the hospital under ordering provider.

| Providers *         |      |     |         |       |                  |                     |          |        |
|---------------------|------|-----|---------|-------|------------------|---------------------|----------|--------|
| Туре                | Name | NPI | Address | Phone | Primary Taxonomy | PPO Redirect Reason | Comments | Action |
| Treating Facility * |      |     |         |       | Not Supplied     |                     |          | + Add  |
| Ordering Provider * |      |     |         |       | Not Supplied     |                     |          | + Add  |

5. Under Provider Organization Visibility, click on the drop-down menu to select the facility and grant visibility to both the nursing facility and the hospital.

| Pr     | ovider Organization Visibi  | lity 🕜 |
|--------|-----------------------------|--------|
| McI    | Laughlin, Rhonda, User *    |        |
| 7      | 7520 SURRATTS ROAD OPERATIO |        |
| 6. Adc | d the diagnosis.            |        |

| Dia | gnosis |      |             |                       |     |     | + Add  |
|-----|--------|------|-------------|-----------------------|-----|-----|--------|
|     | Seq.   | Code | Description | Final Dx              | POA | NOS | Action |
|     |        |      |             | No Diagnoses Supplied |     |     |        |

- 7. Fill in the reason for PASRR.
- 8. Under PASRR condition indicators, if a member has any MI diagnoses or is taking medications for MI, you would mark yes to the first question.
   Does the individual have a known or suspected diagnosis of a major mental illness? \*

   Yes
   No
- 9. List all MI diagnoses. You can list more than one on this line.

Major Mental Illness

| Major Mental Illness Onset Date             |     | Major Mental Illness Type               | Major Mental Illness ICD Code | Major Mental Illness Diagnosis Description |
|---------------------------------------------|-----|-----------------------------------------|-------------------------------|--------------------------------------------|
| MM/DD/YYYY                                  |     | O Suspected Diagnosis O Known Diagnosis |                               |                                            |
| (approximate date or use 1/1/1900 if unknow | wn) |                                         | 2                             | \                                          |

- 10. Answer the second question with any symptoms member exhibits.
- 11. The third question in this section is where you can list all medications taken for MI reasons. Adding more lines as needed for each medication. If you are adding a medication, you should have a diagnosis listed above. Medications and Symptoms

| Medications * | Symptoms | MI Diagnosis Code * | MI Diagnosis Name * | Action |
|---------------|----------|---------------------|---------------------|--------|
|               |          |                     |                     |        |
| + Add         |          |                     |                     |        |

12. For the second section, read the questions carefully and answer appropriately. This section includes everything that is related to ID/DD or Related Conditions. Please include all information that pertains to these conditions.

| PASRR Condition Indicators – Intellectual or Developmental Disabilities, or Related Conditions                                                                    | Score: 0 |
|----------------------------------------------------------------------------------------------------|----------|
| Does the individual have a documented or suspected Diagnosis of Intellectual or Developmental Disability? *<br>O Yes<br>O No                                      |          |
| Does the individual have a diagnosis of a neurological condition such as Cerebral Palsy, Autism, etc.? *<br>O Yes<br>O No                                         |          |
| Has the individual ever received services from, or been referred to, an agency serving persons with an intellectual or development disability? *<br>O Yes<br>O No |          |
| Did the individual sustain a brain injury or receive a Seizure Disorder and/or Epilepsy Diagnosis prior to the age of 22? *<br>O Yes<br>O No                      |          |

- 13. The Impairment and Treatment section uses skip logic as you answer the questions. It will direct you as you go through to provide the necessary information.
- 14. Under the Provisional Admissions section, an EHD is only appropriate if all of the answers in the section are yes. The EHD MUST be signed by the treating physician.

Provisional Admissions

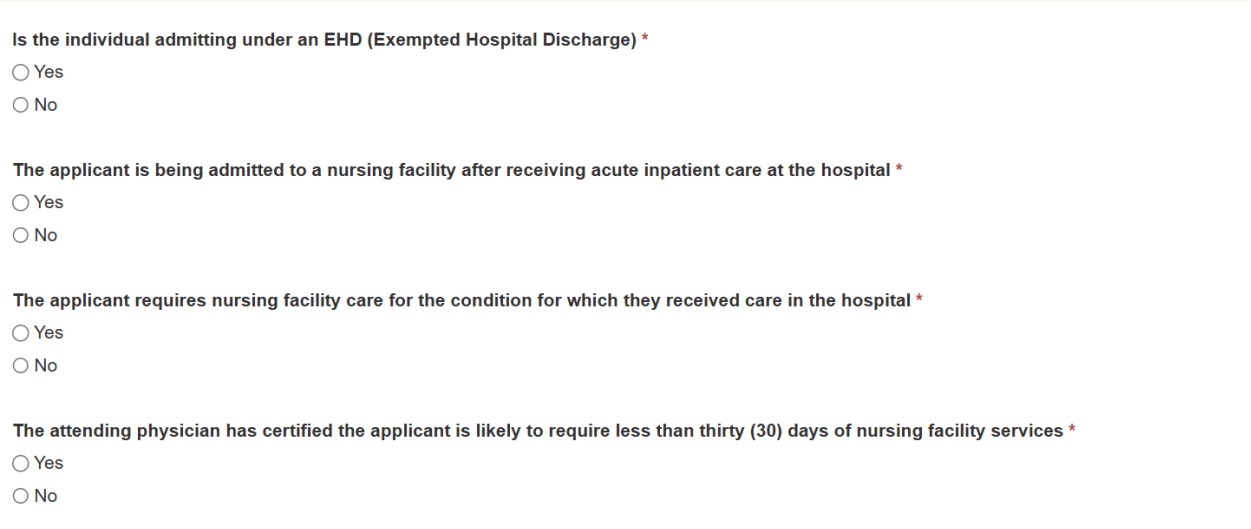

15. If an EHD is not appropriate, you must attach all of the following information:

| Please submit all of the following:                                                                                                    |  |
|----------------------------------------------------------------------------------------------------|--|
| 1. The most recent History and Physical or any medical documentation with a review of systems from within the last 6 months. Include vitals if relevant to the individual's condition. |  |
| 2. List of current medications.                                                                                                    |  |
| 3. Comprehensive list of diagnosis (ex: SNF face sheet or hospital list).                                                                                                    |  |
| 4. If applicable, please upload documentation related to any active court orders for involuntary mental health treatment and/or psychiatric medications.                               |  |
|                                                                                                    |  |

16. This is where you can attach your supporting documentation.

| Documenta   | ation    |       |                            |             | + Add      |
|-------------|----------|-------|----------------------------|-------------|------------|
| Show 10 v e | ntries   |       |                            | Search:     |            |
| Name        | Category | Topic | Date Added                 | Uploaded By | ♦ Action ♦ |
|             |          |       | No data available in table |             |            |

17. Complete the rest of the review following the prompts as you have been doing.